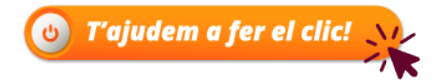

### Obrir una notificació electrònica. Pas a pas

L'Ajuntament de Reus envia notificacions per informar la persona interessada d'una resolució o d'un acte administratiu que li afecta. Què has de fer si reps un avís sms al mòbil o un correu electrònic? **T'expliquem com accedir a les teves notificacions, pas a pas.** 

#### Comencem?

T I R

Rebràs un avís dient que tens una notificació electrònica al correu electrònic i/o al mòbil de contacte que tens informat a la base de dades de l'Ajuntament de Reus.
Avís al correu electrònic de contacte

| a |             |
|---|-------------|
| C | RECORDATORI |
|   |             |

Benvolgut / Benvolguda,

Us comuniquem que Sefa Vidiella teniu a la vostra disposició una notificació electrònica. Disposeu fins al dia: 12/03/2021 23:59:59 per accedir al seu contingut. Transcorregut aquest termini sense haver accedit a la notificació, aquesta s'entendrà com a rebutjada.

| notificació de prova     |                                                                                      |
|--------------------------|--------------------------------------------------------------------------------------|
| Òrgan                    | Ajuntament de Reus                                                                   |
| Data de dipòsit          | 02/03/2021 09:43:20                                                                  |
| Data limit d'accés       | 12/03/2021 23:59:59                                                                  |
| Referència               | 2021000003/19                                                                        |
| Núm. registre de sortida | S/009371-2021                                                                        |
| Accediu amb:             | Accediu amb: Certificat, idCAT mòbil o amb<br>contrasenya utilitzant aquestes dades: |
|                          | Per a accedir heu d'utilitzar el NIF:*****638                                        |
|                          | • EHAIL: m*****@reus.cat<br>•                                                        |
|                          | uccès a la notificació                                                               |

• Avís al mòbil de contacte amb missatge de text

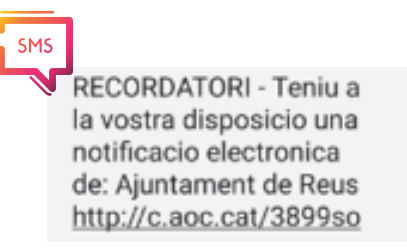

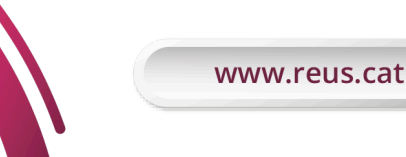

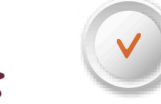

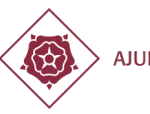

AJUNTAMENT DE REUS

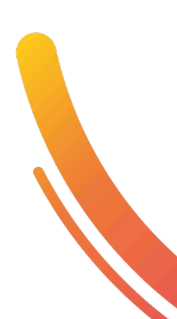

## Espai d'Aprenentatge Digital

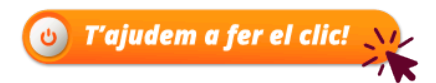

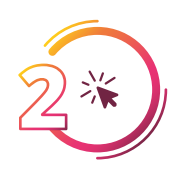

Accedeix a l'enllaç del correu o del missatge de text

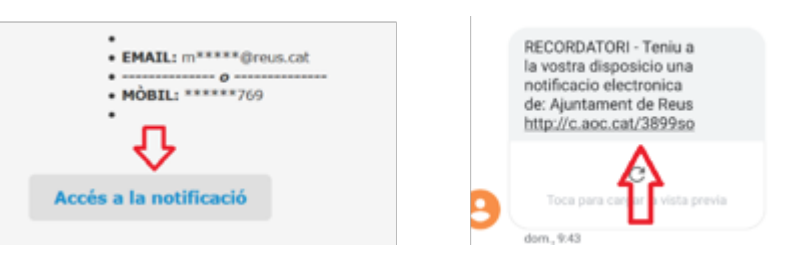

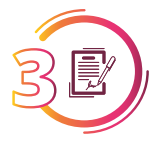

Completa els camps amb el número de document identificatiu i mòbil o email. **No** necessites tenir un certificat digital per accedir a la notificació electrònica.

| Inicieu sessió |                                                                                                    |
|----------------|----------------------------------------------------------------------------------------------------|
| Altrinit -     | Ara bé, <b>si disposes</b><br><b>vols utilitzar un</b><br><b>certificat digital pe</b><br><b>accedir-hi</b> com a<br>sistema d'identificad<br>admès (idCAT mòbil<br>cl@ve, idcat, DNI o<br>altres) clica sobre de<br>botó corresponent. |

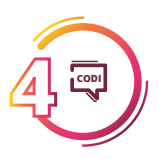

Si optes per rebre el codi, t' arribarà un missatge al mòbil o al correu electrònic.

Paraula de pas per al servei de notificacions electròniques

Servei de contrasenya & XXXXX@XXXXX.COM

La contrasenya que heu sol·licitat és 138696

Ha estat generada a les 19:44 i la podeu emprar fins a les 20:14

Exhaurit aquest termini, haureu de demanar-ne una de nova.

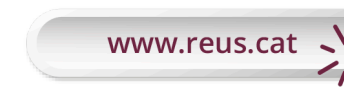

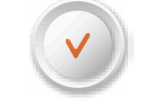

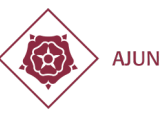

AJUNTAMENT DE REUS

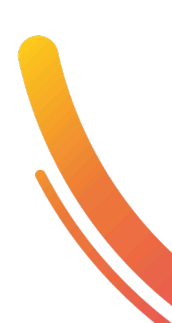

# Espai d'Aprenentatge Digital

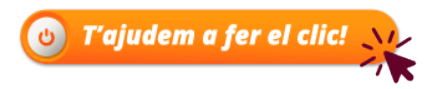

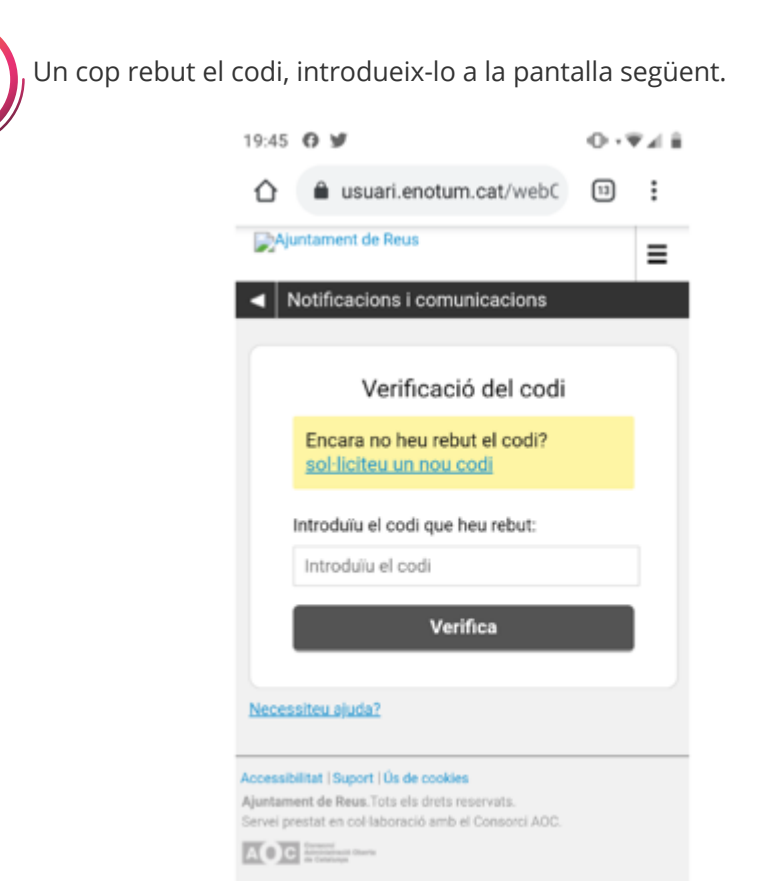

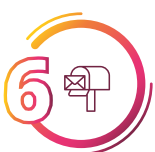

www.r

Una vegada introduït el codi, el sistema el verificarà i et donarà accés a la teva bústia on trobaràs totes les teves notificacions. Podràs accedir-hi i descarregar-teles sempre que vulguis.

| Introdullu la vostra cerca 🛛 🔎                                             | Bústia                                                          |                                             |                |            |  |
|----------------------------------------------------------------------------|-----------------------------------------------------------------|---------------------------------------------|----------------|------------|--|
| * Estat                                                                    | Totes Notificacions Co                                          | municacions                                 |                |            |  |
| Qualsevol     One function                                                 | Assumption .                                                    |                                             | Registre       | Quan       |  |
| O En termini                                                               | notificació de prova                                            |                                             | \$/010731-2021 | 05/03/2021 |  |
| O Practicades                                                              | notificació de prova                                            |                                             | \$/009371-2021 | 02/03/2021 |  |
| <ul> <li>Data disposició</li> <li>Departament</li> <li>Etiqueta</li> </ul> | d'agost, de règim juridic                                       | i de procediment de les adminit             | efficació      | ya).       |  |
|                                                                            | Sobre aquest enviament                                          |                                             |                |            |  |
| <ul> <li>Accés amb</li> </ul>                                              | Tipus enviament                                                 | Notificació                                 |                |            |  |
| <ul> <li>Accés amb</li> <li>Adreces d'entrada</li> </ul>                   |                                                                 | AND ADDR. ALL AND ADDR PARTY A              |                |            |  |
| <ul> <li>Accés amb</li> <li>Adreces d'entrada</li> </ul>                   | Posada a disposició<br>Estat                                    | En termini                                  |                |            |  |
| <ul> <li>Accés amb</li> <li>Adreces d'entrada</li> </ul>                   | Posada a disposició<br>Estat<br>Métode d'accés                  | En termini<br>Baix                          |                |            |  |
| Accés amb     Adreces d'entrada                                            | Posada a disposició<br>Estat<br>Métode d'acoés<br>Contactat per | En termini<br>Baix<br>Comeu electrònic, SMS |                |            |  |

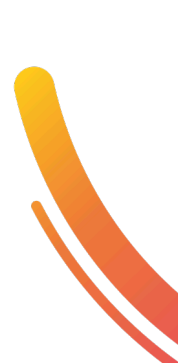

# Espai d'Aprenentatge Digital

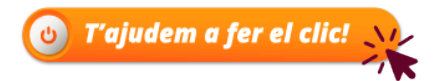

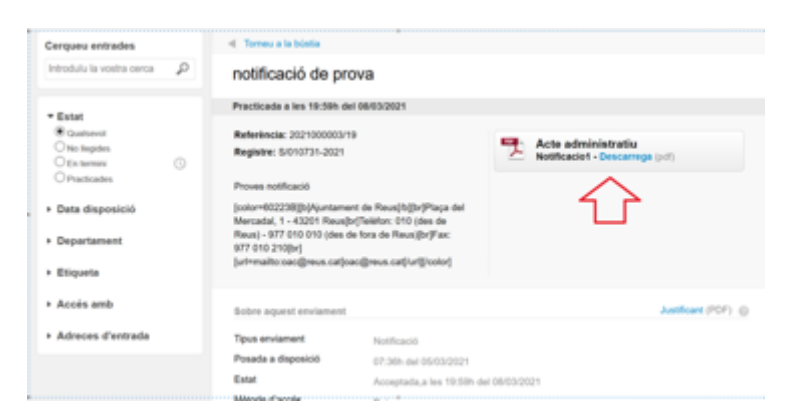

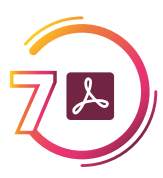

Tingues cura d'utilitzar Acrobat pdf per obrir un document donat que pot portar un document adjunt que només podràs veure si utilitzes aquest lector de pdf.

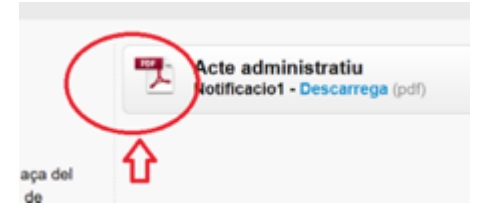

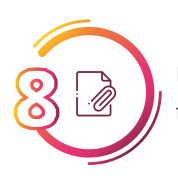

Una vegada obert el document, en l'apartat assenyalat a la imatge podràs veure si té un document adjunt que també cal obrir.

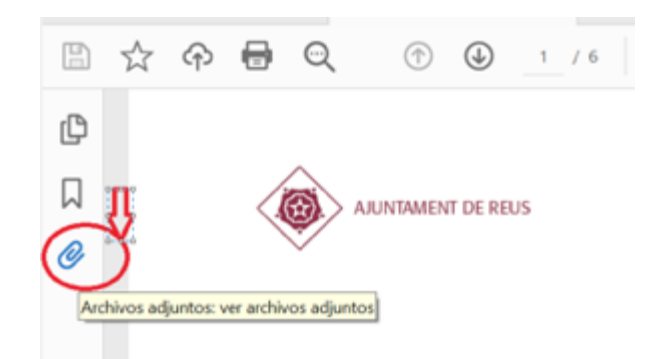

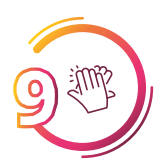

Si has completat correctament aquests passos has accedit ja a la notificació. **Enhorabona!** 

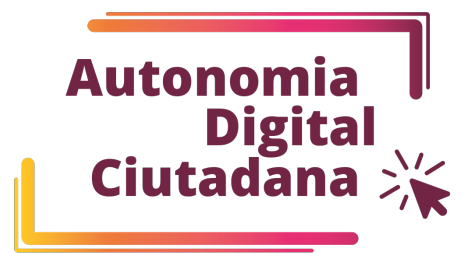

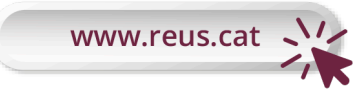

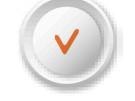

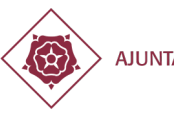

AJUNTAMENT DE REUS

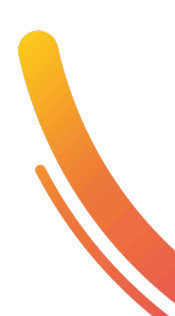